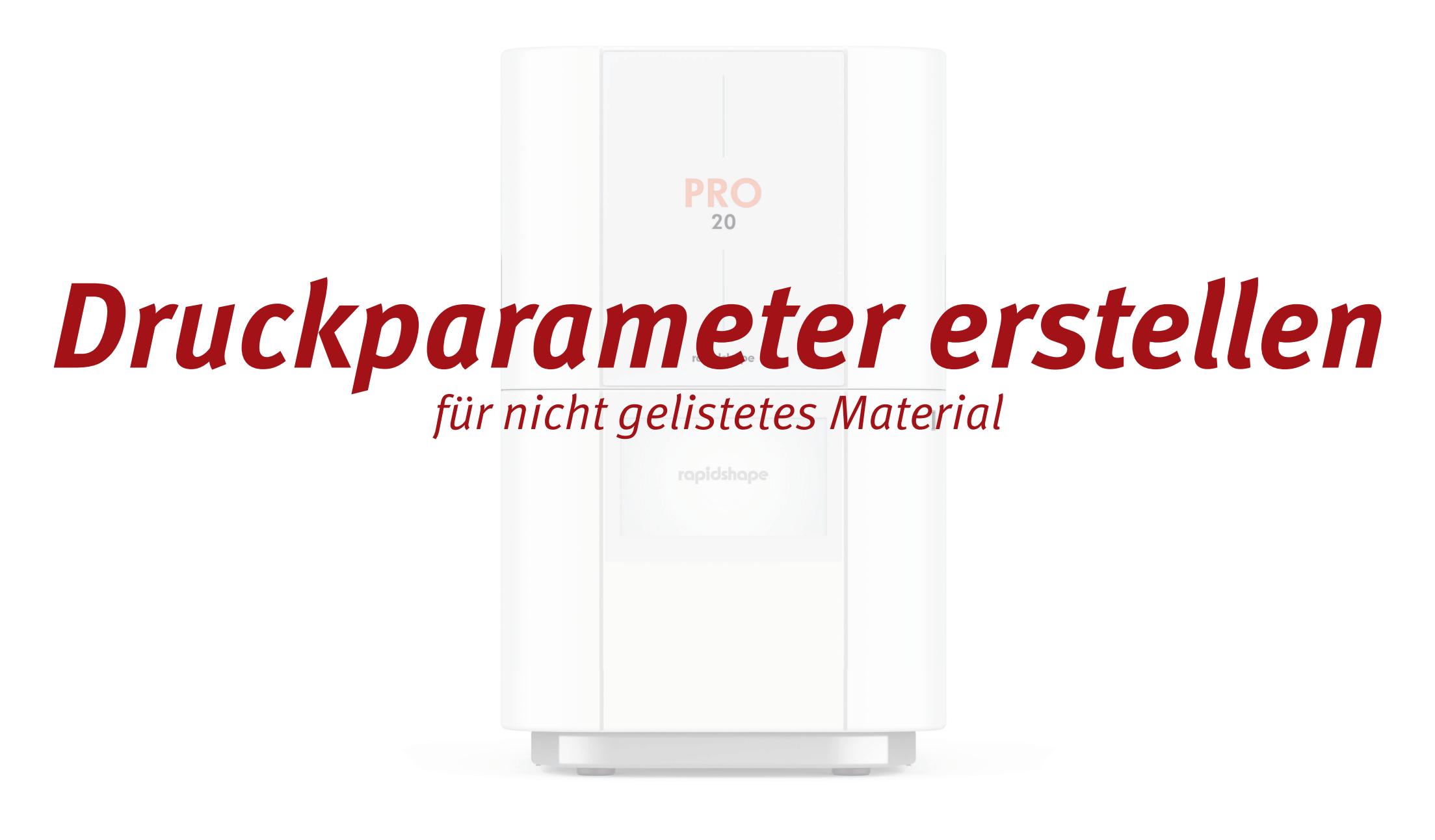

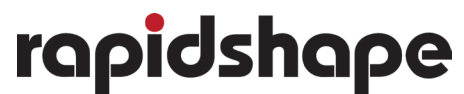

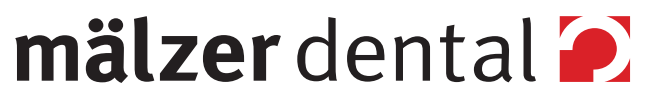

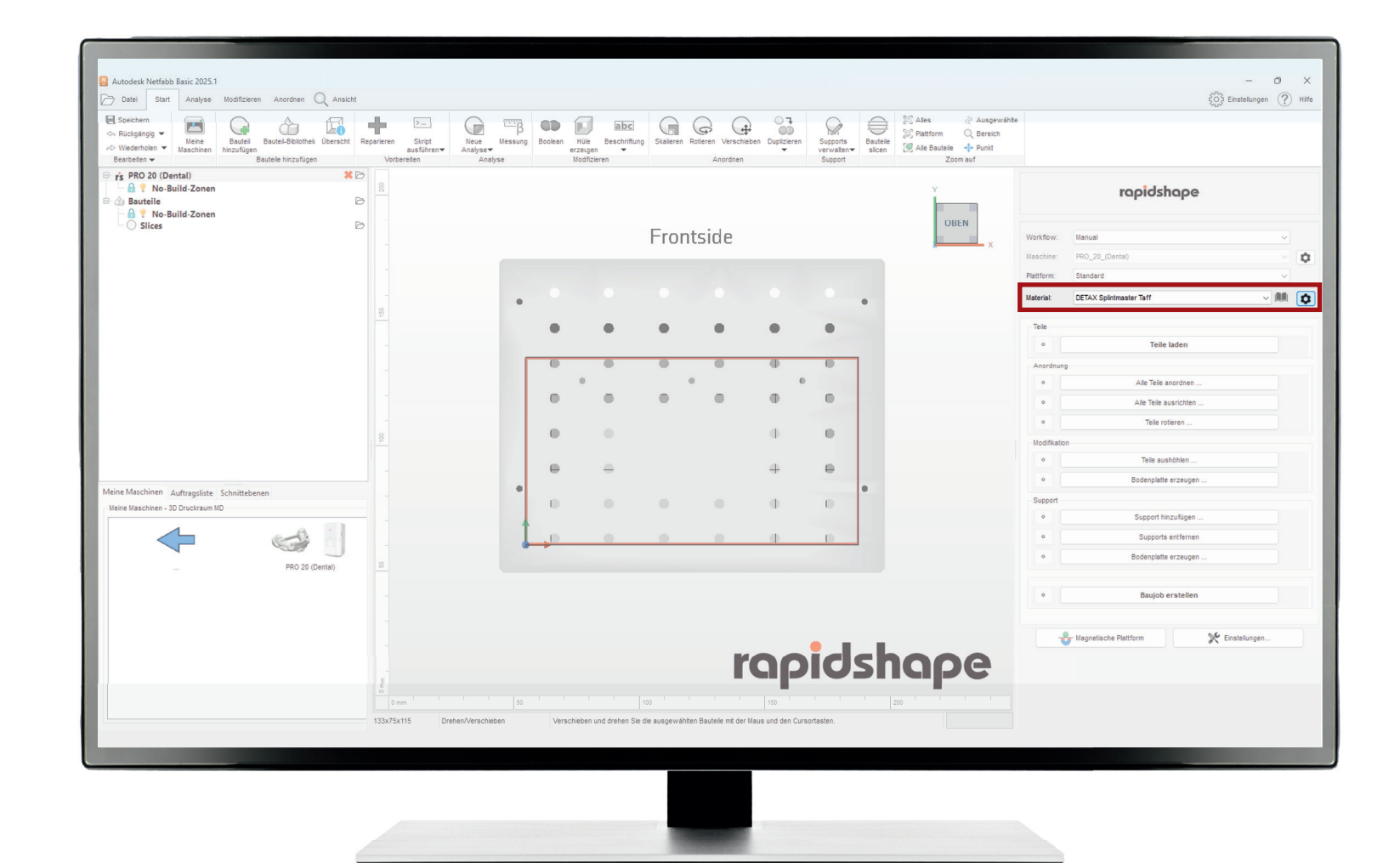

## Schritt 1: Im Feld *Material* auf 🔅 klicken

#### Schritt 2:

In der *Materialbibliothek* auf **Neu** klicken

| Speicham<br>Rückgängig –<br>Weiderholen –<br>Bearbeiten –                                      | tel-Bibliothek Überscht Reparie | eren Skript<br>ausführen<br>Vorbereiten | Neue Messung<br>Analyse Analyse Moc               | le Beschriftung<br>skalleren Roteren Ver<br>sfizieren Anord | schieben Duplzieren<br>nen Duptzieren                            | Image: Second Second |             | Enstelur                            | igen (? |
|------------------------------------------------------------------------------------------------|---------------------------------|-----------------------------------------|---------------------------------------------------|-------------------------------------------------------------|------------------------------------------------------------------|----------------------------------------------------------------------------------------------------|-------------|-------------------------------------|---------|
| rs PRO 20 (Dental)<br>A ♀ No-Build-Zonen<br>Bauteile<br>A ♀ No-Build-Zonen<br>♀ No-Build-Zonen | *D<br>D                         |                                         |                                                   |                                                             |                                                                  | OBEN                                                                                                    |             | rapidshape                          |         |
| U sinces                                                                                       |                                 |                                         |                                                   | Frontside                                                   |                                                                  | x                                                                                                    | Workflow:   | Manual                              | ~       |
|                                                                                                |                                 |                                         |                                                   |                                                             |                                                                  |                                                                                                    | Maschine:   | PRO_20_(Dental)                     |         |
|                                                                                                |                                 |                                         | Materialbibliothek                                |                                                             |                                                                  | ×                                                                                                    | Plattform:  | Standard                            | ~       |
|                                                                                                |                                 | Ma                                      | terialkonfigurationen                             |                                                             |                                                                  |                                                                                                    | Material    | DETAX Splintmaster Taff             | × 111   |
|                                                                                                |                                 | Nar                                     | ne                                                | Material                                                    | Parametersatz                                                    | Neu                                                                                                    | T. 1.       |                                     |         |
|                                                                                                |                                 | DIV<br>3De                              | ARIO® 3D Model-SB pur<br>eita Model 320           | open material<br>3Delta Model 320                           | 24/06 H -hollow-50um- AA                                         |                                                                                                    | lele        | Teile Inden                         |         |
|                                                                                                |                                 | DET                                     | TAX Splintmaster Taff                             | DETAX freeprint-splintmaster-taff                           | 24/09 ALPHA -100um- RSCrystalPolish                              | Bearbeiten                                                                                                    |             | Tene laden                          |         |
|                                                                                                |                                 | _ Cal                                   | Ibration<br>(ARIO® 3D Ecoprint Modellresin, beige | calibration<br>open material                                | 19/09 Intensity: 20.0 W<br>19/04 non-certified Intensity: 20.0 W | Kopieren                                                                                                    | Anordnun    | 9 Alle Teile anordnen               |         |
|                                                                                                |                                 |                                         |                                                   |                                                             |                                                                  | Löschen                                                                                                    |             | Alle Teile ausrichten               |         |
|                                                                                                |                                 |                                         |                                                   |                                                             |                                                                  |                                                                                                    |             | Tala rationa                        |         |
|                                                                                                |                                 |                                         |                                                   |                                                             |                                                                  |                                                                                                    |             | Telle Tottel et                     |         |
|                                                                                                |                                 |                                         |                                                   |                                                             |                                                                  |                                                                                                    | Modifikatio | Teile auchöhlen                     |         |
|                                                                                                |                                 |                                         |                                                   |                                                             |                                                                  |                                                                                                    |             | Perio austrometri                   |         |
| e Maschinen Auftragsliste Schnittebenen                                                        |                                 |                                         |                                                   |                                                             | _                                                                |                                                                                                    |             | Bodenplatte erzeugen                |         |
| ne Maschinen - 3D Druckraum MD                                                                 |                                 |                                         |                                                   |                                                             |                                                                  | 0.000                                                                                                    | Support     | Support hinzufügen                  |         |
|                                                                                                | A -                             |                                         |                                                   |                                                             | 1                                                                | Schleisen                                                                                                    |             | Cupper mit and gen                  |         |
|                                                                                                | PRO 20 (Dental)                 |                                         |                                                   |                                                             |                                                                  |                                                                                                    | •           | Bodenplatte erzeugen                |         |
|                                                                                                |                                 |                                         |                                                   |                                                             |                                                                  |                                                                                                    | •           | Baujob erstellen                    |         |
|                                                                                                |                                 |                                         |                                                   |                                                             | rapidsh                                                          | ape                                                                                                    |             | Magnetische Plattform 🌾 Einstellung | en      |
|                                                                                                | -                               |                                         |                                                   |                                                             |                                                                  |                                                                                                    |             |                                     |         |
|                                                                                                |                                 | 0 mm                                    | 50                                                | 100                                                         | 150 ::::::::::::::::::::::::::::::::::::                         |                                                                                                    |             |                                     |         |
|                                                                                                | 13                              | sx/5x115                                | urenen/verschieben Verschieb                      | en und drenen Sie die ausgewählten Bauteile mi              | t der Maus und den Cursortasten.                                 |                                                                                                    |             |                                     |         |
|                                                                                                |                                 |                                         |                                                   |                                                             |                                                                  |                                                                                                    |             |                                     | -       |

# Schritt 3:

Im Feld *Name* das **neue Resin benennen** und im Feld *Material* **"open material" auswählen** 

| 7 Datei Start Analyse Modifiziero<br>Speichern<br>⇒ Rückgängig ▼ Maine Reutei | en Anordnen Q Ansicht                                      |                                 | β 🔤 β 🚥                            | abc G G                                                                |                                                                                  | 🔀 Alles 🔗 Ausgewählte<br>🖗 Plattform 🔍 Bereich | e                                 | द्रुु३ Einstellungen 🕐 |
|-------------------------------------------------------------------------------|------------------------------------------------------------|---------------------------------|------------------------------------|------------------------------------------------------------------------|----------------------------------------------------------------------------------|------------------------------------------------|-----------------------------------|------------------------|
| ♦ Wiederholen ▼ Maschinen hinzufüger<br>Bearbeiten ▼                          | Bauteil-bibliotnek überscht Reparie<br>Bauteile hinzufügen | ausführen▼ Analj<br>Vorbereiten | e Messung Doolei<br>se▼<br>Analyse | erzeigen V<br>Modfizieren An                                           | verschieben Dupizieren Supports Bauteie<br>verwalten▼ slicen i<br>prdnen Support | Alle Bauteile 💠 Punkt<br>Zoom auf              |                                   |                        |
| rs PRO 20 (Dental)<br>→ A ♥ No-Build-Zonen<br>→ Bauteile<br>→ No Ruild Zonen  |                                                            |                                 |                                    |                                                                        |                                                                                  | Y                                              | rapid                             | shape                  |
| Slices                                                                        | Ð                                                          |                                 | D Maria Matarialla                 | _ · ·                                                                  |                                                                                  | DBEN                                           | Workflow: Manual                  |                        |
|                                                                               |                                                            |                                 | Neue Materialko                    | onfiguration                                                           |                                                                                  | × x                                            | Maschine: PRO 20 (Dental)         |                        |
|                                                                               |                                                            |                                 | Name:                              | Divario 3D Model-SB pur 0,05mm                                         |                                                                                  |                                                | Plattform: Standard               | ~                      |
|                                                                               |                                                            | Materialkonfig                  | Material:                          | calibration<br>Whip Mix VeriDENT Try-In                                | Parametersatz: 19/09 Intensity: 20.0 W                                           | ~                                              | Material: DETAX Splintmaster Taff | - IN                   |
|                                                                               | ŝ                                                          | Name                            | Nachbelichtung:                    | Baycu Blends Model Resin Grey<br>Baycu Blends Model Resin Golden Brown | Schichtstärke: 50                                                                |                                                |                                   |                        |
|                                                                               |                                                            | DIVARIO® 3D<br>3Delte Model 3   | lox<br>20                          | Baycu Blends Model Resin Ivory<br>Coreprint model beige                |                                                                                  |                                                | Telle                             |                        |
|                                                                               |                                                            | DETAX Splinter                  | Objekt-Parameter                   | Pro Coreprint model beige WW                                           |                                                                                  | siten                                          | ° Te                              | le laden               |
|                                                                               |                                                            | Calibration                     | ice .                              | open material                                                          |                                                                                  | ren                                            | Anordnung                         | la anordoan            |
|                                                                               |                                                            |                                 |                                    |                                                                        |                                                                                  | hen                                            | o Alle Tell                       | e averichten           |
|                                                                               |                                                            |                                 |                                    |                                                                        |                                                                                  |                                                | • Tele                            | rotieren               |
|                                                                               | . 8                                                        |                                 |                                    |                                                                        |                                                                                  |                                                | Modifikation                      |                        |
|                                                                               |                                                            |                                 |                                    |                                                                        |                                                                                  |                                                | • Tele :                          | aushöhlen              |
|                                                                               |                                                            |                                 |                                    |                                                                        |                                                                                  |                                                | • Bodenpla                        | atte erzeugen          |
| ine Maschinen Auftragsliste Schnittebe                                        | inen                                                       |                                 |                                    |                                                                        |                                                                                  |                                                | Support                           |                        |
| eine Maschinen - 3D Druckraum MD                                              |                                                            |                                 |                                    |                                                                        |                                                                                  | Schließen                                      | • Support                         | hinzufügen             |
|                                                                               |                                                            |                                 | · · · · · ·                        |                                                                        |                                                                                  |                                                | • Suppo                           | rts entfernen          |
|                                                                               | PRO 20 (Deptal)                                            |                                 |                                    |                                                                        | Speichern Abbreche                                                               | n                                              | • Bodenple                        | itte erzeugen          |
|                                                                               | Pro 20 (Demai)                                             |                                 |                                    |                                                                        |                                                                                  |                                                | • Baujo                           | ıb erstellen           |
|                                                                               |                                                            |                                 |                                    |                                                                        |                                                                                  |                                                | Stagnetische Plattform            | K Einstellungen        |
|                                                                               |                                                            |                                 |                                    |                                                                        | rapiosn                                                                          | ape                                            |                                   |                        |
|                                                                               |                                                            | 0 mm                            | 50                                 | 100                                                                    | 150 200                                                                          |                                                |                                   |                        |
|                                                                               | 133                                                        | x75x115 Drehen/Ver              | schieben V                         | /erschieben und drehen Sie die ausgewählten Bauteli                    | mt der Maus und den Cursortasten.                                                |                                                |                                   |                        |
|                                                                               |                                                            |                                 |                                    |                                                                        |                                                                                  |                                                |                                   |                        |

## Schritt 4:

Im Feld *Objekt-Parameter* die erforderlichen/gewünschten Werte gemäß Vorlage einstellen

| Speichern<br>◇ Rückgängig ♥ Meine<br>≫ Wiederholen ♥ Maschinen<br>Baarbelen ♥                                                                                                    | Bauteile hinzufügen | parieren Skript<br>ausführen▼<br>Vorbereiten | Analyse                    | hüle Beschriftung<br>erzeugen V<br>Modfizieren | Skalleren Rotieren Ve      | dnen                        | Supports<br>verwalten<br>Support | autelle<br>silcen  | ∂ Ausgewählte<br>orm Q Bereich<br>Bauteile<br>Zoom auf | •           |                         | 2 Entationingen |
|----------------------------------------------------------------------------------------------------|---------------------|----------------------------------------------|----------------------------|------------------------------------------------|----------------------------|-----------------------------|----------------------------------|--------------------|--------------------------------------------------------|-------------|-------------------------|-----------------|
| rs     PRO 20 (Dental)       Image: Boot of the state of the state of the | * D                 | 30                                           |                            |                                                |                            |                             |                                  |                    | Y OPEN                                                 |             | rapidshape              |                 |
| └─ ○ Slices                                                                                                    | B                   |                                              | Neue Materialko            | nfiguration                                    |                            |                             |                                  | ×                  | X                                                      | Workflow:   | Manual                  | ~               |
|                                                                                                    |                     | -                                            | Name:                      | Divario 3D Model-SB pur                        | 0,05mm                     |                             |                                  |                    |                                                        | Plattform:  | Standard                | ~               |
|                                                                                                    |                     | Materi                                       | Material:<br>alkonfigura   | open material                                  |                            | V Parametersatz: 19         | 9/04 non-certified In            | itensity: 20.0 1 🗸 |                                                        | Material    | DETAX Splintmaster Taff | ~ 10            |
|                                                                                                    |                     | Se Name                                      | Nachbelichtung:            | siehe Gebrauchsinforma                         | tion                       | Schichtstärke: 50           | 0                                | ~                  | J                                                      | 7.1.        |                         |                 |
|                                                                                                    |                     | 3Delta                                       | Model 320 Objekt-Parameter | Prozess Parameter                              |                            |                             |                                  |                    |                                                        | o           | Teile laden             |                 |
|                                                                                                    |                     | DETAX<br>Calibra                             | Con Energie:               | 100 mJ/dm <sup>2</sup>                         |                            |                             |                                  |                    | ren                                                    | Anordnung   | 1                       |                 |
|                                                                                                    |                     | DIVAR                                        | IO® 3D Ecc                 |                                                |                            |                             |                                  |                    | hen                                                    | •           | Alle Tele anordnen      |                 |
|                                                                                                    |                     |                                              | Supportbreite:             | 250 µm                                         |                            |                             |                                  |                    |                                                        | •           | Alle Tele ausrichten    |                 |
|                                                                                                    |                     | 8                                            | Offset:                    | 0 µm                                           |                            |                             |                                  |                    |                                                        | •           | Telk rotieren           |                 |
|                                                                                                    |                     |                                              | Schrumpfung:               | 0.6 %                                          |                            |                             |                                  |                    |                                                        | Modifikatio | n<br>Telle suchählen    |                 |
|                                                                                                    |                     |                                              |                            |                                                |                            |                             |                                  | 1.1                |                                                        |             | Bodenplatte erzeugen    |                 |
| leine Maschinen Auftragsliste Schnittebe                                                                                                    | nen                 | - <u> </u>                                   | ∠-r.ompensation:           | 100 pm                                         |                            |                             |                                  |                    |                                                        | Support     |                         |                 |
| Meine Maschinen - 3D Druckraum MD                                                                                                    |                     |                                              |                            |                                                | 2 8 8 2                    |                             |                                  | 1.1                | Schließen                                              | •           | Supporthinzufügen       |                 |
|                                                                                                    |                     |                                              |                            |                                                |                            |                             |                                  | _                  |                                                        | •           | Supports entfernen      |                 |
|                                                                                                    | PRO 20 (Dental)     | 8                                            |                            |                                                |                            | Speich                      | hern                             | Abbrechen          |                                                        | •           | Bodenpløtte erzeugen    |                 |
|                                                                                                    |                     |                                              |                            |                                                |                            |                             |                                  |                    |                                                        | •           | Baujøb erstellen        |                 |
|                                                                                                    |                     |                                              |                            |                                                |                            | rop                         | ids                              | ho                 | oe                                                     |             | Magnetische Plattform   | Einstellungen   |
|                                                                                                    |                     | e o                                          |                            |                                                |                            |                             |                                  |                    |                                                        |             |                         |                 |
|                                                                                                    |                     | 0 mm                                         | 50                         | 1                                              | 00                         | 150                         |                                  | 200                |                                                        |             |                         |                 |
|                                                                                                    |                     | 133x75x115 Drei                              | hen/Verschieben Ve         | erschieben und drehen Sie d                    | ie ausgewählten Bauteile r | nit der Maus und den Cursor | rtasten.                         |                    |                                                        |             |                         |                 |

## Schritt 5:

Im Feld *Prozess-Parameter* die erforderlichen/gewünschten Werte gemäß Vorlage einstellen

| i je zo 20 donatol<br>je ze zo 20 donatol<br>je ze zo                                                                        | Speichern<br>Rückgängig V<br>Wiederholen V<br>Bearbeiten V           | Bauteil-Bibliothek Überscht Re<br>Bauteile hinzufügen | parieren Skript<br>ausführen▼<br>Vorbereiten | Neue Messung<br>Analyse▼<br>Analyse  | Boolean Hüle Beschriftur<br>erzeugen Modfizieren | ng Skalieren Rotieren Versc<br>Anordne | hieben Duplizieren<br>n Supports<br>Support | Bauteile<br>slicen       | Ausgewählte<br>rm Q Bereich<br>auteile |              |                         |                 |
|----------------------------------------------------------------------------------------------------|----------------------------------------------------------------------|-------------------------------------------------------|----------------------------------------------|--------------------------------------|--------------------------------------------------|----------------------------------------|---------------------------------------------|--------------------------|----------------------------------------|--------------|-------------------------|-----------------|
| Sice       Other         Note       Image: Solides Sige of String         Note: Sige of String       Image: Solides Sige of String         Note: Solides Sige of String       Image: Solides Sige of String         Note: Solides Sige of String <t< td=""><td>rs PRO 20 (Dental)<br/>Pro-Build-Zonen<br/>Bauteile<br/>Pro-Build-Zonen</td><td>*D</td><td>300</td><td></td><td></td><td></td><td></td><td></td><td></td><td></td><td>rapidshap</td><td>0e</td></t<>                                                                                                    | rs PRO 20 (Dental)<br>Pro-Build-Zonen<br>Bauteile<br>Pro-Build-Zonen | *D                                                    | 300                                          |                                      |                                                  |                                        |                                             |                          |                                        |              | rapidshap               | 0e              |
| eke Machiner. Auftragelie: Schettaberet<br>Tere in autor<br>Pro 20 (Demos)                                                                                                    | - O Slices                                                           | D                                                     |                                              | Neue Mate                            | erialkonfiguration                               | - ··                                   |                                             | ×                        | UBEN                                   | Workflow:    | fanual                  |                 |
| ine Machinen. Auftrageties: Schöntelsenni<br>teses Matachasen. 100 Duckrama 100<br>P0 20 (Dention)<br>P0 20 (Dention)<br>P0 20 (Dent                               |                                                                      |                                                       |                                              | Mama                                 | Divario 3D Model SB n                            | ur 0.05mm                              |                                             |                          |                                        | Maschine: F  | RO_20_(Dental)          |                 |
| International Auftragalities Schötterkennis<br>tesse Maachines JD Dructsvam MD   International Auftragalities Schötterkennis   International Auftragalities Schötterkennis   International Auftragalities Sch                                                                                                    |                                                                      |                                                       | 🔛 N                                          | laterialbiblic Material:             | onen material                                    | ur 0,00mm                              | Parametersatz 19/04 non-certi               | tified Intensity: 20.0 \ | ×                                      | Plattform: S | Standard                |                 |
| Intermediates       Intermediates Intermediates </td <td></td> <td></td> <td>Mat</td> <td>eriakonfigura<br/>Nachbelichtur</td> <td>no: siehe Gebrauchsinfor</td> <td>mation</td> <td>Schichtstärke: 50</td> <td>~</td> <td></td> <td>Material:</td> <td>DETAX Splintmaster Taff</td> <td>v (I</td>                                                                                                    |                                                                      |                                                       | Mat                                          | eriakonfigura<br>Nachbelichtur       | no: siehe Gebrauchsinfor                         | mation                                 | Schichtstärke: 50                           | ~                        |                                        | Material:    | DETAX Splintmaster Taff | v (I            |
| ine MacAlone Auftragsliste Schnittebenen<br>ane MacAlone, 3D Ouckrum MD<br>- RO 2D (Dens)                                                                                                    |                                                                      |                                                       | Nam                                          | e<br>2009 30 Ma                      |                                                  |                                        |                                             |                          | 1                                      | Telle        |                         |                 |
| ine Machiner Aufragsiste Schnittebener<br>ane Machiner Aufragsiste Schnittebener<br>ane Machiner Ducktraum MD<br>mer Machiner Ducktraum MD<br>mer Machiner Ducktraum MD                                                                                                    |                                                                      |                                                       | 3Del                                         | ta Model 320 Objekt-Paran            | Prozess-Parameter                                |                                        |                                             |                          | ten                                    | 0            | Teile laden             |                 |
| ne Maschiner Auftrageliste Schnittebenen<br>mer Maschiner Auftrageliste Schnittebenen<br>mer Maschiner 3:00 Duckraum MD                                                                                                    |                                                                      |                                                       | DET                                          | AX Splintmast<br>ration Einbrennfakt | tor: 300 %                                       |                                        |                                             |                          | ren                                    | Anordnung    |                         |                 |
| ne Machinen Auftragister Schnittbenen<br>med Machinen Auftragister Schnittbenen<br>med Machinen 20 Duckraum MD<br>PR 02 (Denta)<br>RD 20 (Denta)<br>RD 20 (Denta)<br>RD |                                                                      |                                                       | DIVA                                         | RIO® 3D Ecc                          |                                                  |                                        |                                             |                          | hen                                    | •            | Alle Teile anordn       | en              |
| ne Matchinen Auftragsliste Schnittebenen<br>med Matchinen - 20 Ducktraum MD                                                                                                    |                                                                      |                                                       |                                              |                                      |                                                  |                                        |                                             |                          |                                        | •            | Alle Teile ausrich      | ten             |
| ne Matchine Auftragalisie Scheittebenen<br>ane Matchines - 30 Druckraum HD                                                                                                    |                                                                      |                                                       |                                              |                                      |                                                  |                                        |                                             |                          |                                        | •            | Teile rotieren          |                 |
| ne Matchiere Auftragslät Schnittebenen<br>eine Matchiere 100 Duckraum 100<br>- PRO 20 (Denta)<br>PRO 20 (Denta)<br>Magnetache Pattorn<br>Magnetache Pattorn<br>Magne                                                                                                    |                                                                      |                                                       | <u><u><u></u></u></u>                        |                                      |                                                  |                                        |                                             |                          |                                        | Modifikation |                         |                 |
| ne Machinen Auftragsliste Schnittebenen<br>mei Machinen 100 Ducirizum 100<br>- PRO 20 (Demis)<br>PRO 20 (Demis)<br>Magnetische Pattorn<br>Magnetische Pattorn<br>Ma                                                                                                    |                                                                      |                                                       |                                              |                                      |                                                  |                                        |                                             |                          |                                        | •            | Teile aushöhler         | 1               |
| ne Makanine Auftragistis Sometierenen<br>and Machines Do Unduran MD                                                                                                    | and an an an an an an an an an an an an an                           |                                                       |                                              |                                      |                                                  |                                        |                                             |                          |                                        | •            | Bodenplatte erzeu       | igen            |
| <ul> <li>Bodelan</li> <li>Bodelan</li> <li>Bodelan</li> <li>Subschen</li> <li>Bodelan</li> <li>Subschen</li> <li>Bodelan</li> <li>Bodelan</li> <li>Bodelan</li> <li>Bodelan</li> <li>Bodelan</li> <li>Bodelan</li> <li>Baujob erstellen</li> <li>Baujob erstellen</li> <li>Baujob erstellen</li> <li>Baujob erstellen</li> </ul>                                                                                                    | eine Maschinen - 3D Druckraum MD                                     | nen                                                   |                                              |                                      |                                                  |                                        |                                             |                          |                                        | Support      |                         |                 |
| RO 30 (Dertas)       8         Baijob erstellen         Baijob erstellen         With appeliache Pattern                                                                                                    | 4                                                                    | a 🗐                                                   |                                              |                                      |                                                  |                                        |                                             |                          | Schließen                              | •            | Support hinzufüg        | en              |
| PRO 20 (Denta) 8  PRO 20 (Denta)  Robertalte erzeugen  Bodenplatte erzeugen  Bodenplatte                                                                                                    |                                                                      |                                                       |                                              |                                      |                                                  |                                        |                                             |                          |                                        | •            | Supports entfer         | men             |
| Baujob erstellen      Baujob erstellen      Magnetische Platform      K Einstellungen                                                                                                    |                                                                      | PRO 20 (Dental)                                       | 8                                            |                                      |                                                  |                                        | Speichern                                   | Abbrechen                |                                        | •            | Bodenplatte erzeu       | igen            |
| Magnetiache Platterm 🛠 Einstellunger                                                                                                    |                                                                      |                                                       |                                              |                                      |                                                  |                                        |                                             |                          |                                        | •            | Baujob erstel           | len             |
|                                                                                                    |                                                                      |                                                       |                                              |                                      |                                                  |                                        | rooid                                       | sho                      | 00                                     | ÷            | lagnetische Plattform   | 🎇 Einstellungen |
|                                                                                                    |                                                                      |                                                       | ł                                            |                                      |                                                  |                                        | CIPIO                                       | SIIC                     |                                        |              |                         |                 |
|                                                                                                    |                                                                      |                                                       | 0 mm                                         | 50                                   |                                                  | 100                                    | 150                                         | 200                      | 1 1 1                                  |              |                         |                 |
|                                                                                                    |                                                                      |                                                       | 133x75x115 D                                 | rehen/Verschieben                    | Verschieben und drehen Si                        | e die ausgewählten Bauteile mit d      | er Maus und den Cursortasten.               |                          |                                        |              |                         |                 |

#### Schritt 6:

Nach Abschluss aller Schritte kann das **neu angelegte Resin** im Feld *Material* **ausgewählt werden.** 

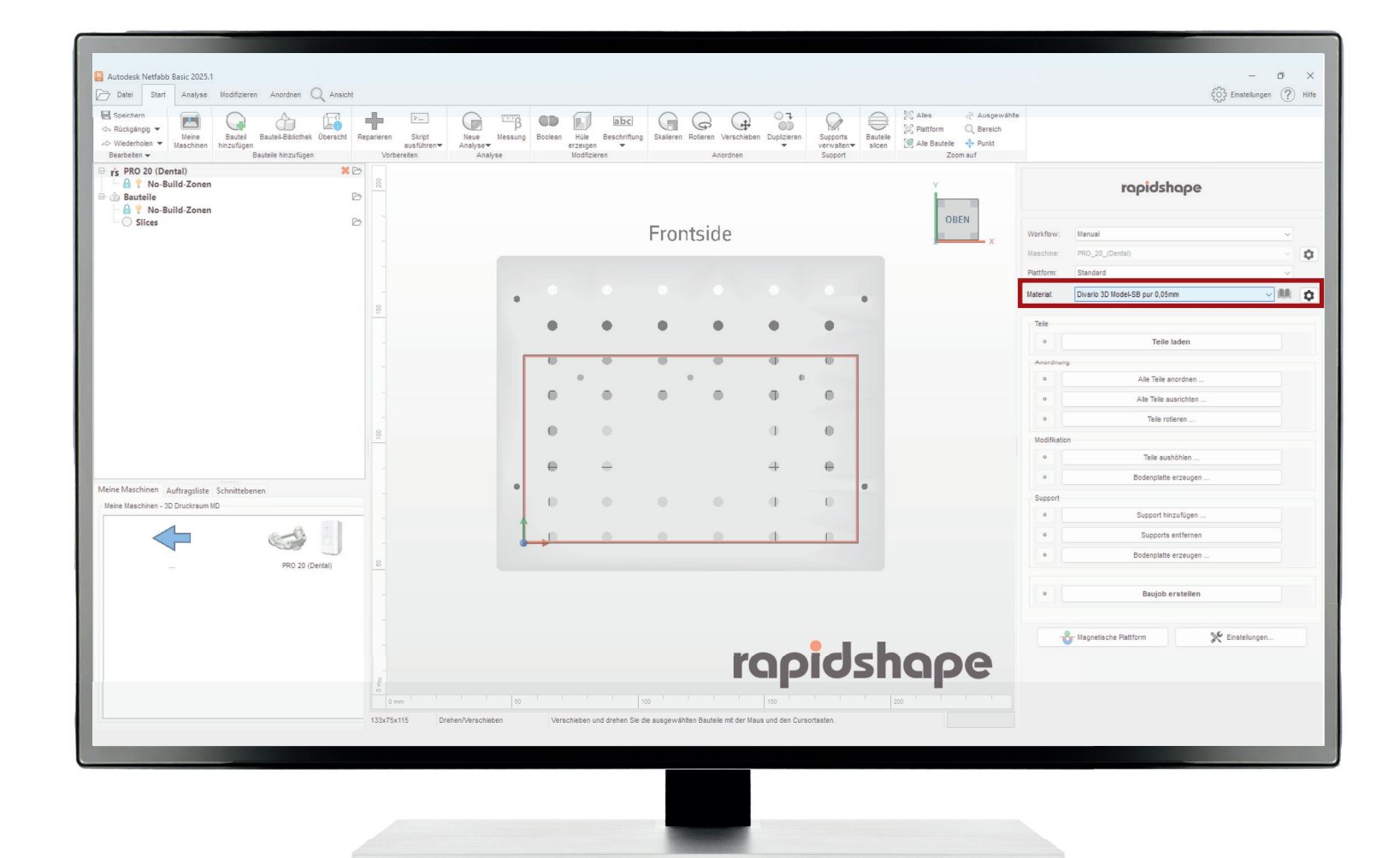

2025-Rev-02-24

Schlesierweg 27 · 31515 Wunstorf Telefon: +49 (0) 50 33 / 963099-0 · Telefax: +49 (0) 50 33 / 963099-99 E-Mail: info@maelzer-dental.de · Internet: www.maelzer-dental.de

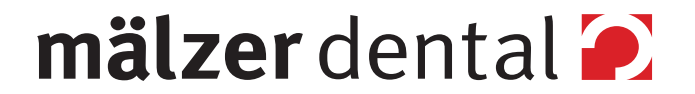